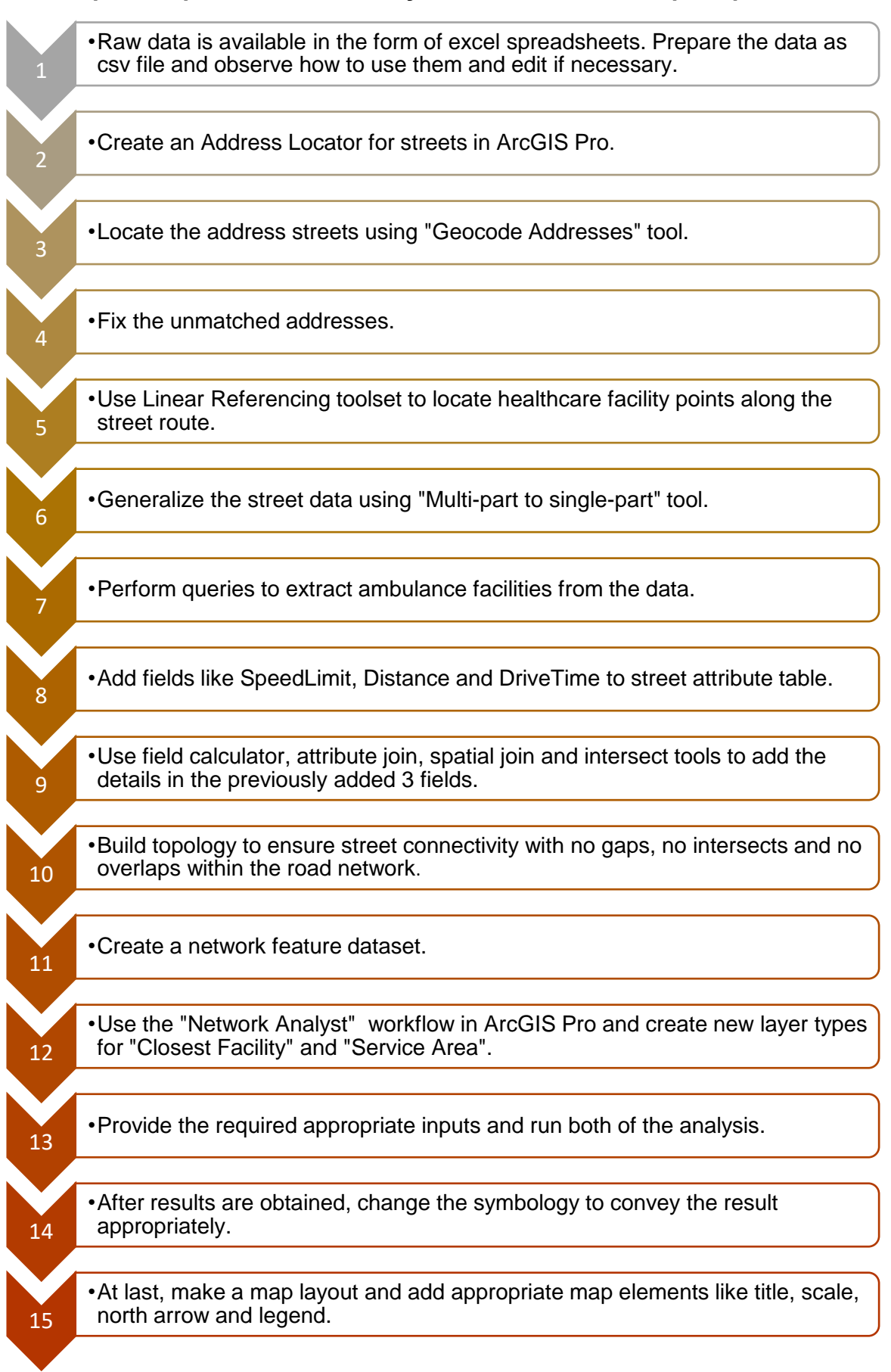

## Steps for Spatial Network Analysis to facilitate Municipal Operations